## GUÍA DE IMPORTACIÓN PARA INGENIO (Metabuscador de recursos electrónicos)

- 1. Entre en **Ingenio** (<u>http://www.upm.es/institucional</u>  $\rightarrow$  UPM  $\rightarrow$  Biblioteca universitaria  $\rightarrow$  Recursos de información  $\rightarrow$  Bases de datos).
- 2. Seleccione una base de datos metabuscable 🔟 y haga la búsqueda (clic en 🔍).
- 3. Clic en **añadir a la cesta** , situado junto a cada referencia que desee importar a RefWorks.
- 4. Clic en Mi portal.
- 5. Seleccione los recursos que desee importar.
- 6. Clic en Exportar seleccionados.
- 7. Clic en Guardar.
- 8. En Formato del registro seleccionar RefWorks.
- 9. Clic en Guardar.

**NOTA:** RefWorks se abrirá automáticamente, introduzca su nombre de usuario y su contraseña (si no lo ha hecho anteriormente) y los registros se descargarán directamente en la **Carpeta de últimas importaciones**.